## ПРЕВОДИ

#### НАСОКИ ЗА КАНДИДАТСТВАНЕ

## 1

#### ЗАПОЗНАЙТЕ СЕ С УСЛОВИЯТА

Посетете <u>https://programs.ncf.bg/bg/programi</u>, влезте в профила си (ако нямате, регистрирайте профил от бутона "Вход/Регистрация") и изтеглете условията на сесията, по която желаете да кандидатствате от падащото меню на програмата.

2

#### ПОДГОТВЕТЕ НУЖНИТЕ МАТЕРИАЛИ

Използвайте списъка с необходими документи в точка 6. на кандидатстване уверете, условията за и се че имате наличната информация и материали, за да представите бланките приложенията документите, ИЗВЪН ПО като преводни откъси и информация за автор, произведение, преводач и издателската организация.

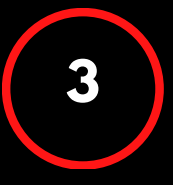

#### ПОПЪЛНЕТЕ ПРИЛОЖЕНИЯТА

След като сте подготвили всички материали и информация, започнете бланките да попълвате на приложенията. след което дадените премахнете поясненията и оформете представително. Добра практика да попълвате приложенията ПО реда на номерация.

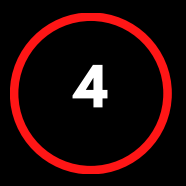

#### ПРЕГЛЕД И ПРОВЕРКА

Преди да започнете попълването на стъпките в системата за електронно кандидатстване, отделете време да проверите текстовете си за грешки, изправността на вложените изображения и активни връзки и наименованията на файловете. Моля, не променяйте структурата и не трийте полета и заглавия в бланките на приложенията.

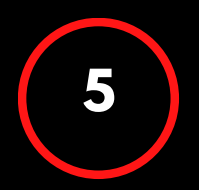

#### ПОДАВАНЕ НА КАНДИДАТУРА

Препоръчваме да планирате подготовката на кандидатура и нейното прикачване в електронната системата поне 4 часа крайния срок, да избегнете преди за технически затруднения, напрежение или невъзможност за помощ от страна на екипа поради краткото оставащо време до на прием. Напомняме, приключване че технически проблем по време на кандидатстване

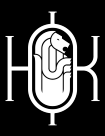

ПОСЕТЕТЕ WWW.NCF.BG ИЛИ ПИШЕТЕ НА PROGRAMS@NCF.BG ЗА ПОВЕЧЕ!

#### ПРЕДИ УСЛО<mark>ВИЯТА</mark>

Посетете нашия сайт на адрес <u>WWW.NCF.BG</u>

Можете да стигнете до условия и онлайн формата за кандидатстване по следните начини:

Изберете бутон "Програми" от менюто в началото на страницата

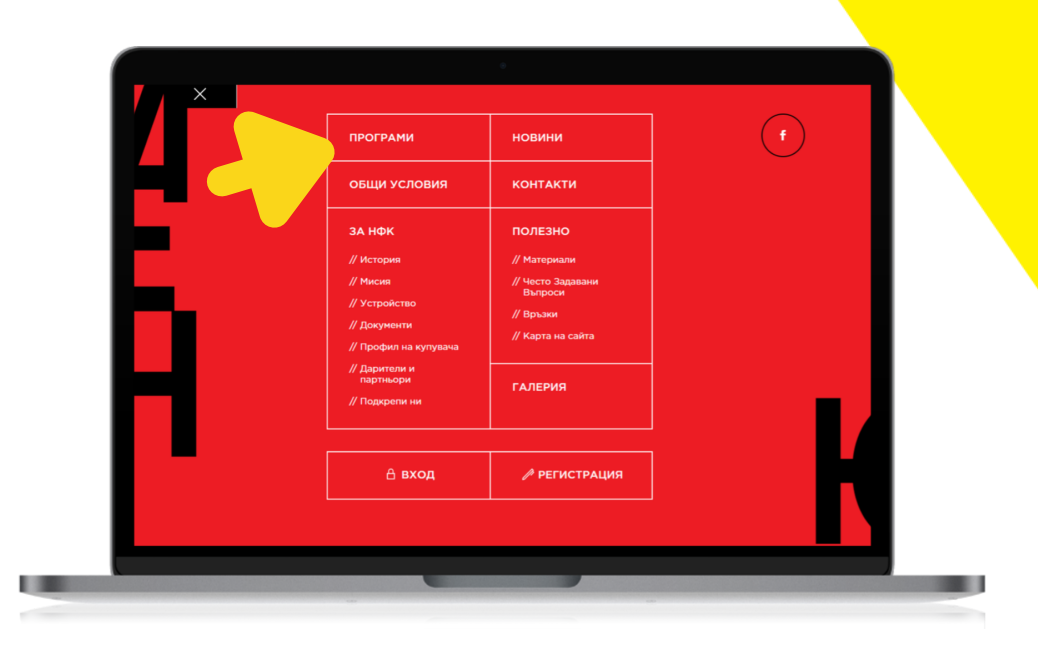

или се плъзнете до секцията "Активни програми", където можете да изберете бутон "Участвай" към всяка програма, която Ви интересува.

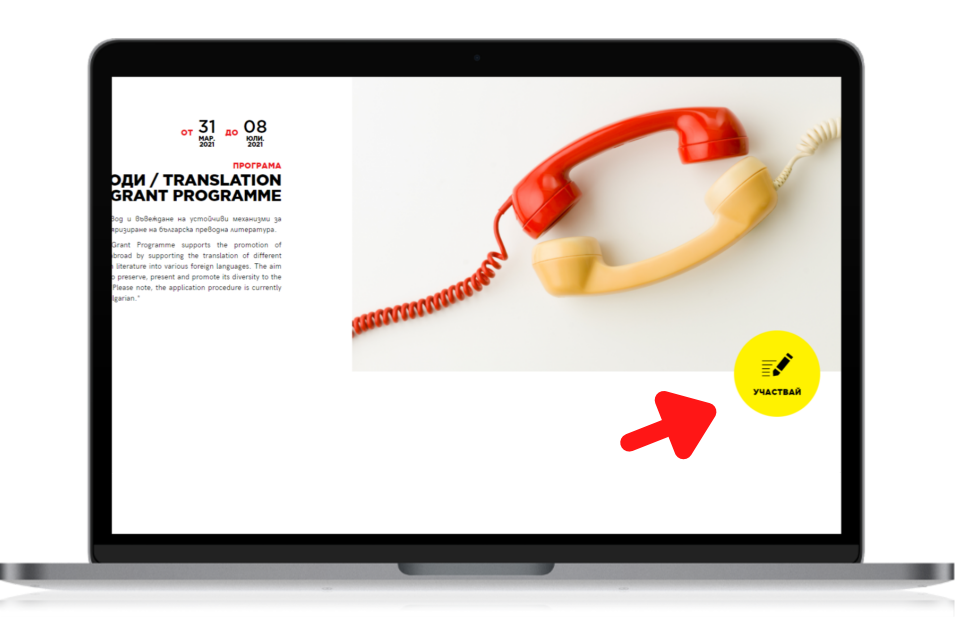

Изберете модула на програмата, за който искате да изтеглите

условия от падащото меню и натиснете бутон "Условия".

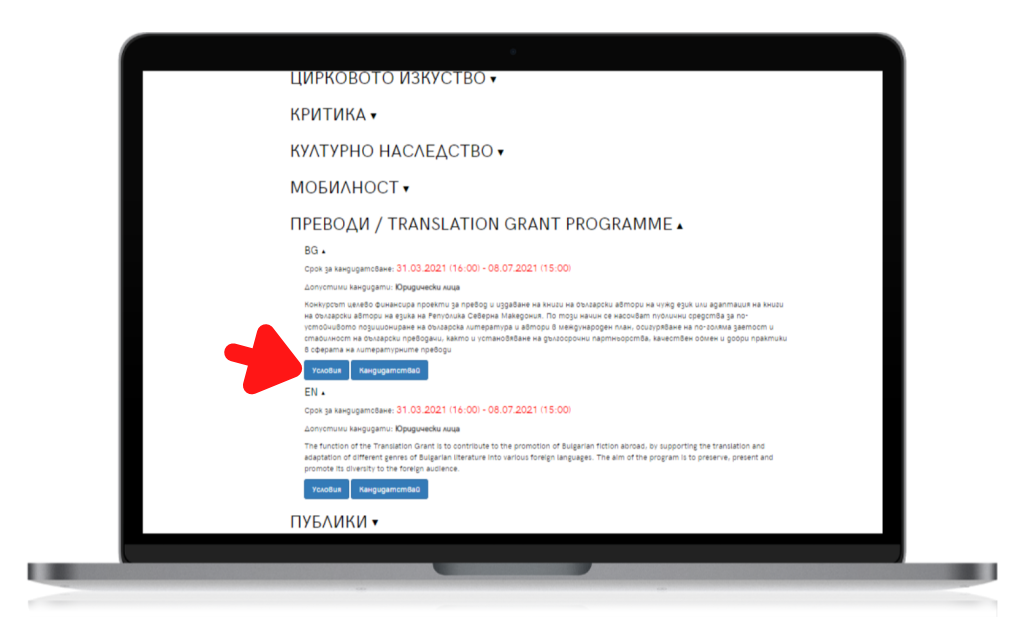

За да изтеглите бланките на документите за кандидатстване, влезте в профила си или създайте нов профил от бутона "Вход/Регистрация". Използвайте бутона "Изтегли документи" или свалете бланките една по една от стъпка 2 на електронното кандидатстване.

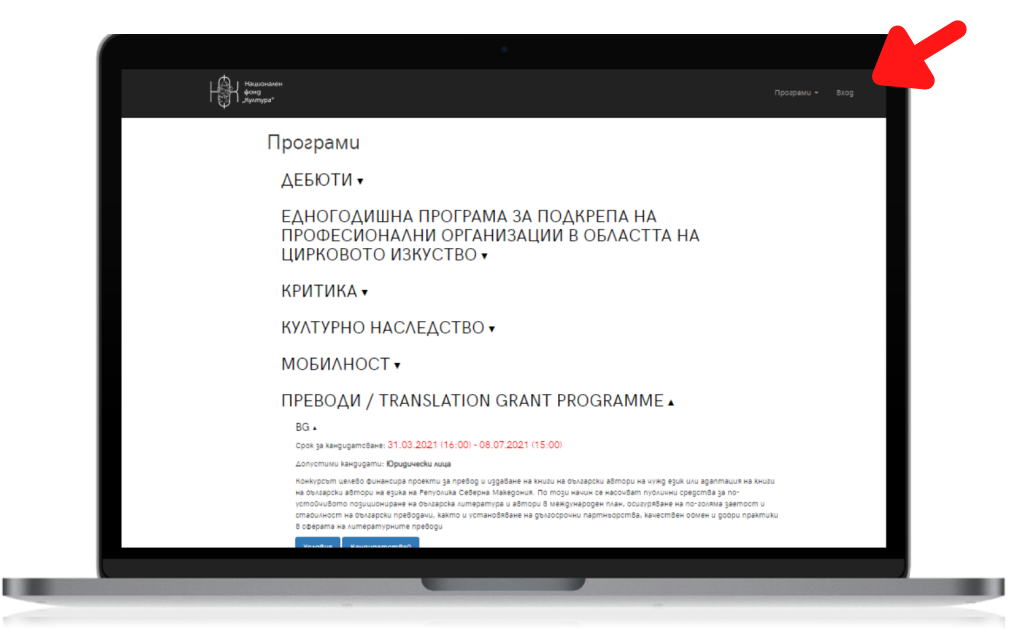

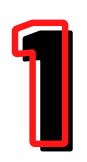

## ЗАПОЗНАЙТ<mark>е се с условията</mark>

Изчетете пълния текст на условията, за да се запознаете със сроковете и параметрите на конкурса.

Работете с условията през цялата подготовка на кандидатурата си.

След заглавната страница ще откриете съдържание по теми на условията, което лесно ще Ви ориентира по време на подготовка.

| ПРЕВОДИ 21                                                                                                    |
|----------------------------------------------------------------------------------------------------|
| СЪДЪРЖАНИЕ                                                                                                    |
| В настоящия документ е описан регламентът за кандидатстване, последващите процеси за одобрените кандидати и процедурата за<br>отчитане, свързани с програма "Преводи" |
| ИНФОРМАЦИЯ ЗА ПОДАВАНЕ НА КАНДИДАТУРИ, СРОКОВЕ И ПЕРИОДИ / З                                                                                                    |
| ЦЕЛИ И ПРИОРИТЕТИ НА ПРОГРАМАТА / 4                                                                                                    |
| ВРЕМЕВИ ОБХВАТ / 5                                                                                                    |
| РАЗМЕР НА ФИНАНСИРАНЕ / 5                                                                                                    |
| допустимост / 6                                                                                                    |
| недопустимост / 8                                                                                                    |
| НЕОБХОДИМИ ДОКУМЕНТИ ЗА КАНДИДАТСТВАНЕ / 10                                                                                                    |
| ТЕХНИЧЕСКИ ИЗИСКВАНИЯ ЗА ДОКУМЕНТИТЕ ЗА КАНДИДАТСТВАНЕ / 11                                                                                                    |

След списъка с всички допустими и недопустими кандидати, дейности и разходи в точка ДОПУСТИМОСТ И НЕДОПУСТИМОСТ, ще откриете списък с всички нужни документи и материали за кандидатстване.

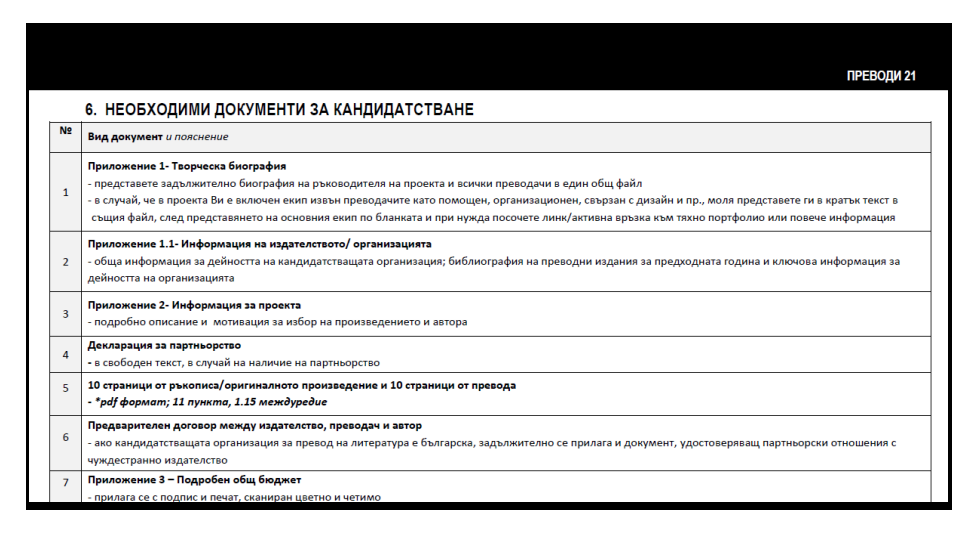

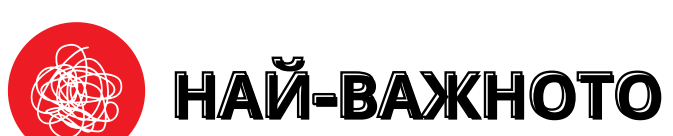

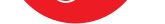

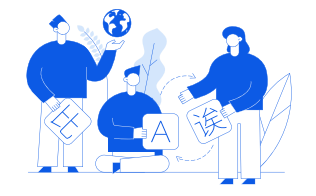

Уверете се, че за подготовката на проекта можете да отделите време и да се ангажирате сериозно с превода на нужните документи, тъй като всички текстове и материали следва да са представени на български език (с изключение на преведения откъс).

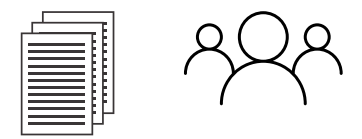

Представете добре своите материали и екип. Материалите завършени, работни или референтни, както и представянето на преводача/преводачите и екипа Ви, следва да са приоритет в подготовката на кандидатурата.

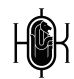

#### ПОДГОТВЕТЕ НУЖНИТЕ МАТЕРИАЛИ

Преди да започнете попълването на бланките по приложения Ви съветваме да съберете и оформите материалите и документите в свободна форма, които следва да приложите, а именно:

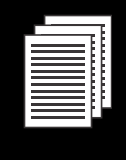

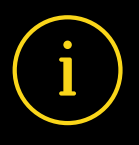

Първо подгответе откъс от избраната творба и превода към нея. Оформете ги добре, за да бъдат лесни за разчитане И преглед. Заедно с тази подготовка започнете И събирането на информация за което представя проекта и издателството, всички свързани с него документи като оферти, предварителни договори и пр.

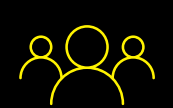

След това съберете нужната информация и материали за представянето на преводача/преводачите и автор/ автори, както и това на екипа, ако включвате такъв. В случай, че в кандидатурата са включени илюстратори, графични дизайнери или други специфични участници - представете ги при възможност с портфолио.

Когато имате готови текстовите материали и информацията за екипа си, започнете да изготвяте организационен план за предстоящите процеси - колко

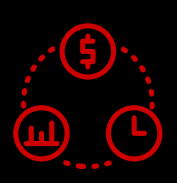

време подготовката, превода, ще трае печата, разпространението. Какво ще трябва да подсигурите пространства, допълнителен екип свързан с изява, организация, специфични услуги? Направете предложения/запитвания към екипа, който ще С реализирате дейностите относно условия на работа, за да можете да планирате график и бюджет. Проучете цени на услуги, наеми и закупуване на материали, свързани с нуждите на проекта.

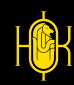

#### ПОПЪЛНЕТЕ Приложенията

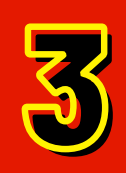

В списъка с необходими документи за кандидатстване, който се съдържа в условията на програмата, има пояснения, свързани с приложенията, които следва да попълните.

|    | 6. НЕОБХОДИМИ ДОКУМЕНТИ ЗА КАНДИДАТСТВАНЕ                                                                                                    |
|----|----------------------------------------------------------------------------------------------------|
| 12 | Вид документ и пояснение                                                                                                    |
| 1  | Приложение 1- Творческа биография<br>- представете задължително биография на ръководителя на проекта и всички преводачи в един общ файл<br>- в случай, че в проекта Ви е включен екип извън преводачите като помощен, организационен, свързан с дизайн и пр., моля представете ги в кратък текст в<br>същия файл, след представянето на основния екип по бланката и при нужда посочете линк/активна връзка към тяхно портфолио или повече информация |
| 2  | Приложение 1.1- Информация на издателството/ организацията<br>- обща информация за дейността на кандидатстващата организация; библиография на преводни издания за предходната година и ключова информация за<br>дейността на организацията                                                                                                    |
| 5  | Приложение 2- Информация за проекта<br>- подробно описание и мотивация за избор на произведението и автора                                                                                                    |
| Ļ  | Декларация за партньорство<br>- в свободен текст, в случай на наличие на партньорство                                                                                                    |
|    | 10 страници от ръкописа/оригиналното произведение и 10 страници от превода<br>- *pdf формат; 11 пункта, 1.15 междуредие                                                                                                    |
|    | Предварителен договор между издателство, преводач и автор<br>- ако кандидатстващата организация за превод на литература е българска, задължително се прилага и документ, удостоверяващ партньорски отношения с<br>чуждестранно издателство                                                                                                    |
|    | Приложение 3 – Подробен общ бюджет<br>- прилага се с подпис и печат, сканиран цветно и четимо                                                                                                    |

Преди да започнете последователното им попълване Ви съветваме да ги разгледате, за да се ориентирате какви теми, върпоси и обем следва да попълните. Също обърнете внимание, че приложение 4 задължително следва да се принтира, за да заверите с подпис или подпис и печат, след което да сканирате цветно, четимо и в съответствие с техническите изисквания, които се намират на следващата страница на условията.

|                                                                                                    | ,                                                                                                    |
|----------------------------------------------------------------------------------------------------|----------------------------------------------------------------------------------------------------|
| Приложение 4                                                                                                    |                                                                                                    |
| ЗАЯВЛЕНИЕ                                                                                                    | <ol> <li>уведомен съм, че непредставяне на съдържателен и финансов отчет в предвидения<br/>в договора срок ще се счита за неизпълнение на договора;</li> </ol>                                                                             |
| от,                                                                                                    | <ol> <li>на основание Закона за защита на личните данни давам изричното си съгласие<br/>НАЦИОНАЛЕН ФОНД "КУЛТУРА" да съхранява и обработва личните ми данни,<br/>включително видеонателиали, предоставени му поброводно от мен:</li> </ol> |
| С настоящия документ заявявам желание да се включа в конкурсната процедура по програма : "" на НФ "Култура", с проекта "" като                                                   | 8. съм самоосигуряващо се лице.                                                                                                    |
|                                                                                                    | Дата:                                                                                                    |
| ДЕКЛАРИРАМ, ЧЕ:                                                                                                    |                                                                                                    |
|                                                                                                    | Подпис:                                                                                                    |
| <ol> <li>проектът не е подкрепян с финансови средства от Министерството на културата по<br/>реда на чл. 14, ал. 2, т. 1 от Закона за закрила и развитие на културата;</li> </ol> |                                                                                                    |
| <ol> <li>проектът не е подкрепян с финансови средства от друга донорска организация за<br/>същата част от бюджета, за която се кандидатства;</li> </ol>                          |                                                                                                    |
| 3. попълнените в документите данни са верни и пълни;                                                                                                    |                                                                                                    |

 запознат съм с условията за кандидатстване и съм уведомен, че при непредставяне на всички документи, които се изискват при кандидатстване, проектът ми няма да бъде разгледан;

 ще информирам НАЦИОНАЛЕН ФОНД "КУЛТУРА" за всички резултати от осъществения проект. Ще предоставям достъп/покани до проектните събития;

#### ПОЛЕЗНО

Когато попълвате бланките, не променяйте дизайна, шрифтовете на текста или оформлението на документа и се съобразявайте с поясненията.

Когато попълвате текст, се придържайте към основния шрифт в документа или използвайте по-изчистен и лесно четим.

He nonglaŭme y bemole, kypcub, удевеловане, трудно четими щрифтове или сато главни Gykbu.

Не забравяйте, че кандидатурата Ви е официален документ. Запазете креативното оформление за творческите си материали и работа, а в бланките заложете на чиста визия, стегнат и семпъл изказ, добра подредба.

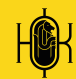

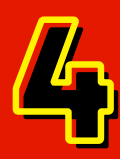

# ПРЕГЛЕД И ПРОВЕРКА

Преди да отворите електронната система и да започнете попълването и прикачването на материали по кандидатурата отделете поне 2 часа за преглед и финализиране.

#### ЗА КАКВО ДА ПРОВЕРИМ?

ПРАВОПИС ПУНКТУАЦИЯ НАЛИЧНОСТ НА ВСИЧКИ ПРИЛОЖЕНИЯ И МАТЕРИАЛИ АКТУАЛНОСТ НА ДАННИ И ИНФОРМАЦИЯ РАБОТА НА ВЛОЖЕНИТЕ АКТИВНИ ВРЪЗКИ/ЛИНК ЧЕТИМОСТ НА СКАНИРАНИ ДОКУМЕНТИ КАЧЕСТВО НА СНИМКИ/СКРИЙНШОТ ПОДРЕДБА НА ТЕКСТА В ПДФ ФОРМАТ СМЕТКИ ПО ПРИЛОЖЕНИЯТА, СВЪРЗАНИ С БЮДЖЕТ СЪВМЕСТИМОСТ В СРОКОВЕ И СУМИ ПО УСЛОВИЯ СЪВМЕСТИМОСТ С УСЛОВИЯ ЗА НЕ/ДОПУСТИМОСТ ОБЕМ НА ТЕКСТОВЕТЕ

#### ГОЛЕМИНА НА ФАЙЛОВЕТЕ СПОРЕД ИЗИСКВАНИЯТА ФОРМАТ НА ФАЙЛОВЕТЕ СПОРЕД ИЗИСКВАНИЯТА

След като успешно проверите и финализирате кандидатурата си Ви съветваме да отделите всички финални файлове в отделна директория, за да бъде електронното кандидатстване побързо и лесно.

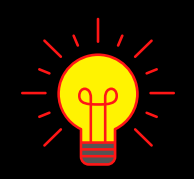

Добра практика е да запазите оригиналните имена на бланките и да въведете номерация в имената на файловете, така че да се подреждат по реда, зададен в списъка с необходими документи в условията.

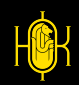

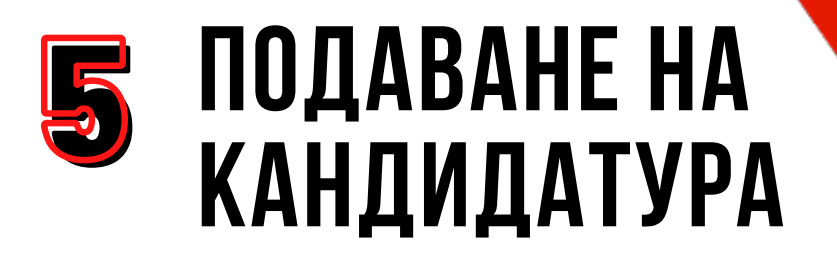

Посетете отново <u>PROGRAMS.NCF.BG</u>

Можете да се върнете на страница 2 за подробна ориентация.

Изберете бутон "КАНДИДАТСТВАЙ" от падащото меню под модула на програмата, за който ще кандидатствате. Не започвайте по-късно от 4 часа преди крайния срок!

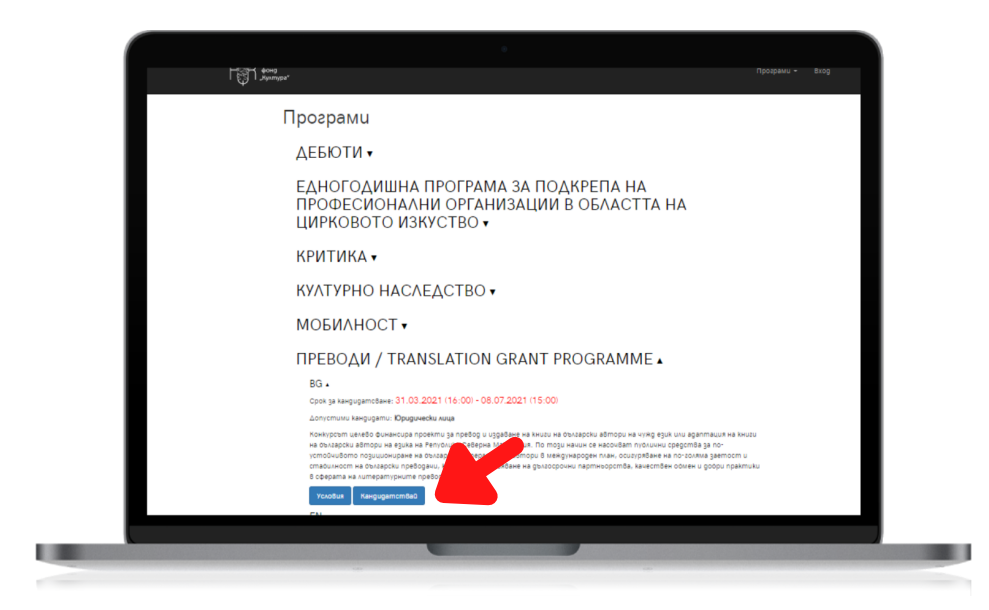

В СТЪПКА 1 от електронното кандидатстване следва да попълните основна информация, свързана с проекта Ви, която се публикува при излизане на резултати от конкурса.

|   | Картка информ                                                                                                    | ация за npoekm       | a                    |  |
|---|----------------------------------------------------------------------------------------------------|----------------------|----------------------|--|
|   | Vive на проекта*                                                                                                    |                      |                      |  |
|   | (go 250 svaka)                                                                                                    |                      |                      |  |
|   | Област на uskycm8omo u kyлтурата                                                                                                    |                      |                      |  |
| L | Appundences<br>Applications of provincity<br>Applications of provincity of panels<br>Applications of provincity<br>Applications<br>Between the Application of the Application<br>Between the Application of the Application of the<br>Applications and Application of the Application<br>Applications and Applications of the Application<br>Operation States | top<br>#*            |                      |  |
|   |                                                                                                    |                      |                      |  |
|   | Реализация                                                                                                    |                      |                      |  |
|   | Havano*                                                                                                    | Край*                | Място на реализация* |  |
|   | QQ. M.M. 2020                                                                                                    | QQ. W.M. 2028        | (gsp.kaða, zpag)     |  |
|   | Бюджет                                                                                                    |                      |                      |  |
|   | Odu; 6kg#em на проеkma*                                                                                                    | Vickana cywa om H®K* |                      |  |

В СТЪПКА 2 от електронното кандидатстване следва да прикачите документи и материали, които сте подготвили всички предварително.

| 4 | Документи                                                                                                    |
|---|----------------------------------------------------------------------------------------------------|
|   | по до упростите на на и на интерното постоятили подадата си пода и Съдебно регонтов за подат постояти се на кор<br>И упростивирание до настояти и подадата си пода и Съдебно регонтов за подат постоя регонтовация / Акт за съдрабно на<br>И интерното до постояти и селото и селото на подочности и селото на подат и селото на постояти на постояти и по |
|   | Kana de                                                                                                    |
|   | TPY "Tpusckerva 1- Tioprecka Suospadus na kangugamu / kangugamume *     Tpusca ce ja Econiu kangugamu pu spinodu noekimu.     uginesiu objajen; priliginii-1.doc                                                                                                    |
|   | Kanu dala                                                                                                    |
|   | Эту Прискение 2 - Информация за собитието и необходника софтурен продукт "<br>8 сухнай, не надоохваните на на чула рузк, следва за боре присовен пребар. Подрадно описание на собитието, необята продовка, тека,<br>вортата и частавити за обчатените / организатора,<br>најтели обходен, prilinjenie-2.doc                                                |
|   | Karu debi                                                                                                    |
|   | ПУУ. Документ за потворядение на участие - покана/селекция<br>Санкара органа на покана за частие от преекциата старана IVII потволедение за участие/ селекция - необходило е в роклиента да                                                                                                    |

В СТЪПКА 3 от електронното кандидатстване следва да потвърдите, че сте запознати с условията и да отговорите на кратка анкета. Стъпката служи и за финална проверка като сигнализира, ако има пропуск при попълване на полета за текст или документи.

| Crearla 1: Courte uniqueaux    |  |
|--------------------------------|--|
|                                |  |
| Преглед на кандидатурата       |  |
| © Стылка 1: Основна информация |  |
| Undopresumma e nontronena.     |  |
| O Cmbnka 2: Документи          |  |
| Aurdan yapukutesu pisyaemu.    |  |
| Om kuge научиже за нас         |  |
| Breggen V                      |  |
| Janima d                       |  |
|                                |  |
|                                |  |
|                                |  |
|                                |  |

УСПЕХ!